# **Teacher and Student Course Resources**

Presun materiálov z english.com na Pearson English Portal (PEP).

Při práci s PEP neodporúčame používať prehliadač Internet Explorer.

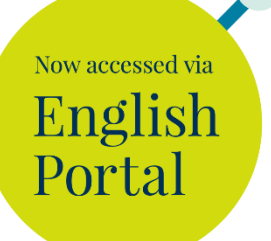

# Ako sa dostať k materiálom?

## a) Teacher Resources

#### registrácia na Pearson English Portal (PEP)

- Zaregistrujte sa na stránkach https://english-dashboard.pearson.com/register (v prípade, že už máte registráciu v Pearson English Portal, stačí s pod existujúcim účtom prihlásiť a pokračovať na bod č.3.
- 2. Zvoľte Adult Account a vyplňte príslušné údaje.
- Do emailu Vám príde správa s potvrdením registrácie kliknite na "Verify Now". Keby Vám správa neprišla, skontrolujte si radšej zložku "spam" alebo "promo" – teraz máte založený účet v PEP.

#### Získanie prístupu ku course resources

- 4. Choďte na stránku <u>https://www.pearson.com/english/professional-</u> <u>development/teacher-resources.html</u> zaškrtnite pole: "No, I'm not a student".
- 5. Vyplňte príslušné údaje.
- 6. Na Vami zadanú emailovou adresu príde email (keby Vám správa neprišla, skontrolujte si radšej zložku "spam" alebo "promo"), v ktorom kliknite na odkazujúcu stránku (link) a tým sa Vám sprístupnia vybrané materiály v PEP.
- 7. Materiály k jednotlivým kurzom následne nájdete po prihlásení do PEP vo svojom Dashboarde na záložke "Teach.

### a) Student Resources

#### registrácia na Pearson English Portal (PEP)

- Zaregistrujte sa na stránkach https://english-dashboard.pearson.com/register (v prípade, že už máte registráciu v Pearson English Portal, stačí s pod existujúcim účtom prihlásiť a pokračovať na bod č.3.
- 2. Zvoľte Adult/Child Account a vyplňte príslušné údaje.
- Do emailu Vám príde správa s potvrdením registrácie kliknite na "Verify Now". Keby Vám správa neprišla, skontrolujte si radšej zložku "spam" alebo "promo" – teraz máte založený účet v PEP.

#### Získanie prístupu ku course resources

- 4. Choďte na stránku <u>https://www.pearson.com/english/en/professional-</u> <u>development/student-resources.html</u>.
- 5. Vyplňte príslušné údaje vrátane učebnice a jej úrovne, ku ktorej chcete materiály získať.
- 6. Na Vami zadanou emailovou adresu príde email (keby Vám správa neprišla, skontrolujte si radšej zložku "spam" alebo "promo"), v ktorom kliknete na odkazujúcu stránku (link) a tým sa Vám sprístupnia vybrané materiály v PEP.
- 7. Materiály k jednotlivým kurzom následne nájdete po prihlásení do PEP vo svojom Dashboarde na záložke "Learn".

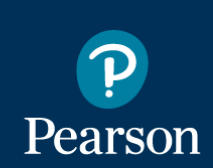

Now accessed via

English Portal Making teaching easier, making learning fun.

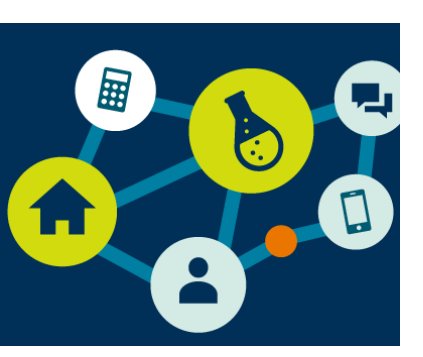